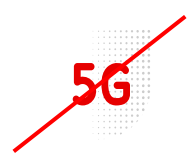

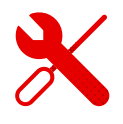

## Přihlášení do rozhraní modemu ZTE

- Do modemu ZTE MF 255 V se přihlásíme stejně, jako do modemů od jiných značek.
- Nejprve však musíme být přihlášení k Wi-Fi modemu.
- Jak to provést si ukážeme v tomto návodu.

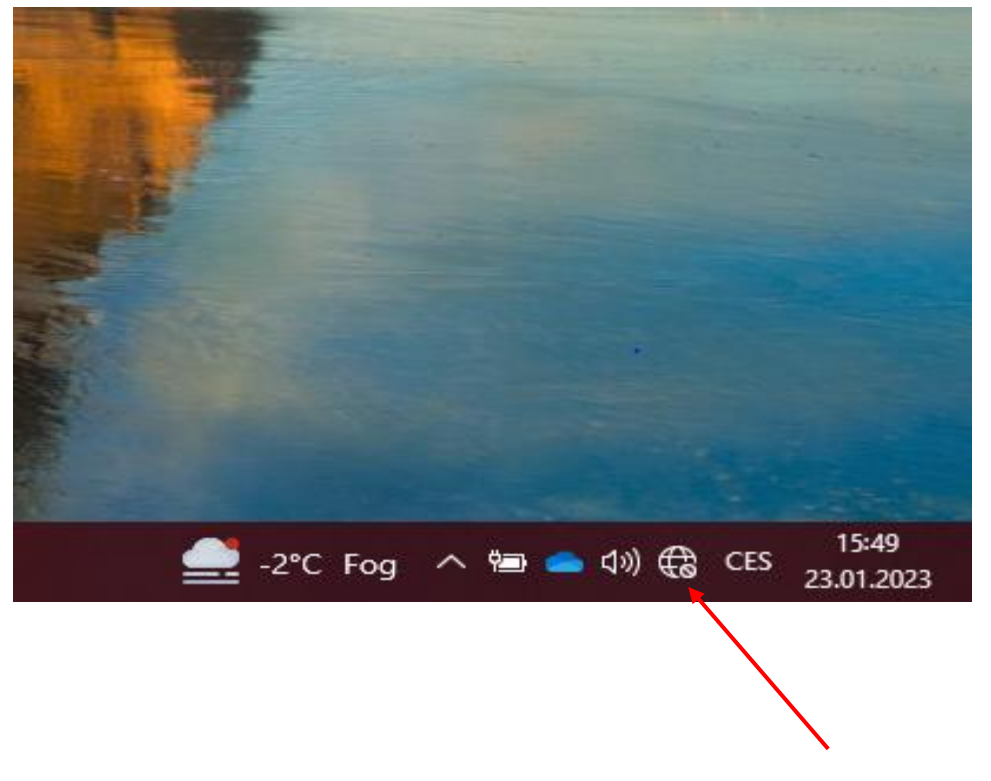

Rozklikneme dostupná připojení v našem počítači a dle štítku na modemu najdeme Wi-Fi název modemu.

Přihlašovací údaje k Wi-Fi nalezneme ze spodní části štítku.

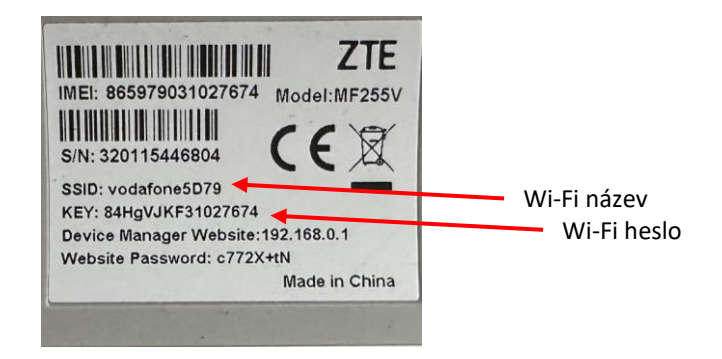

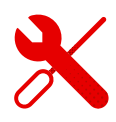

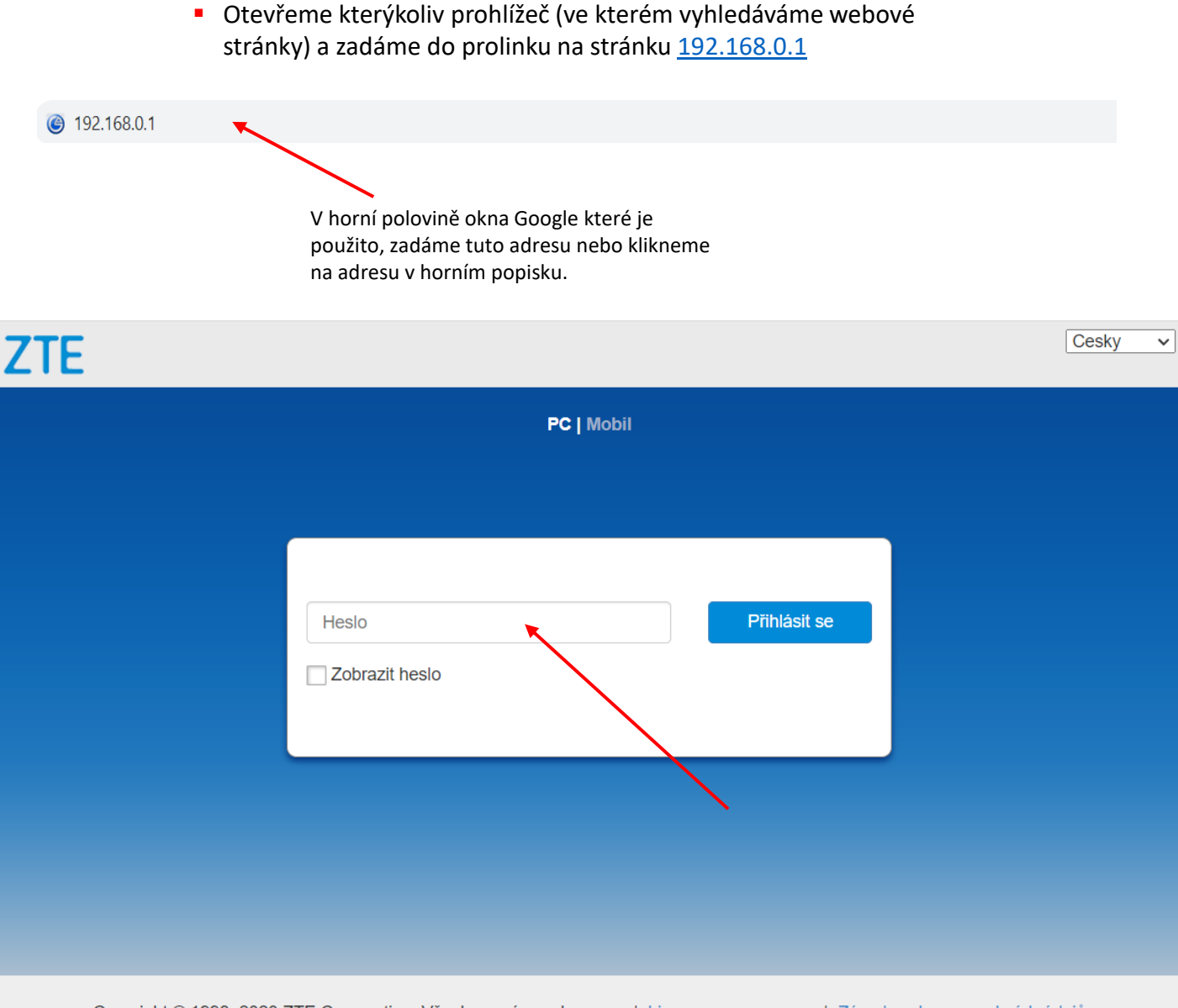

- Copyright © 1998–2020 ZTE Corporation. Všechna práva vyhrazena | Licence open source | Zásady ochrany osobních údajů
  - Po zobrazení úvodní stránky ZTE zadáme heslo ze štítku modemu.

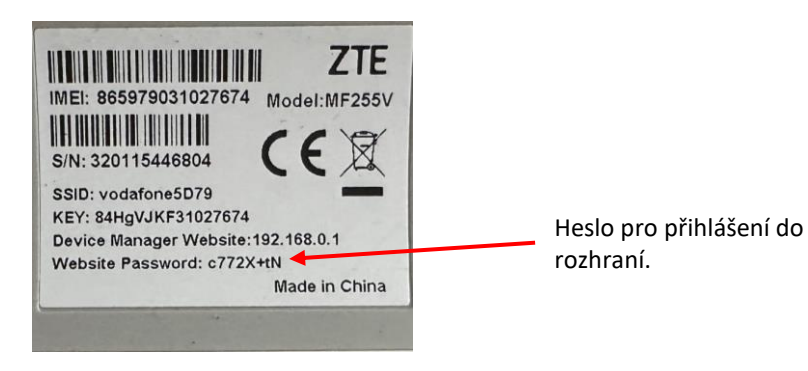

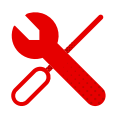

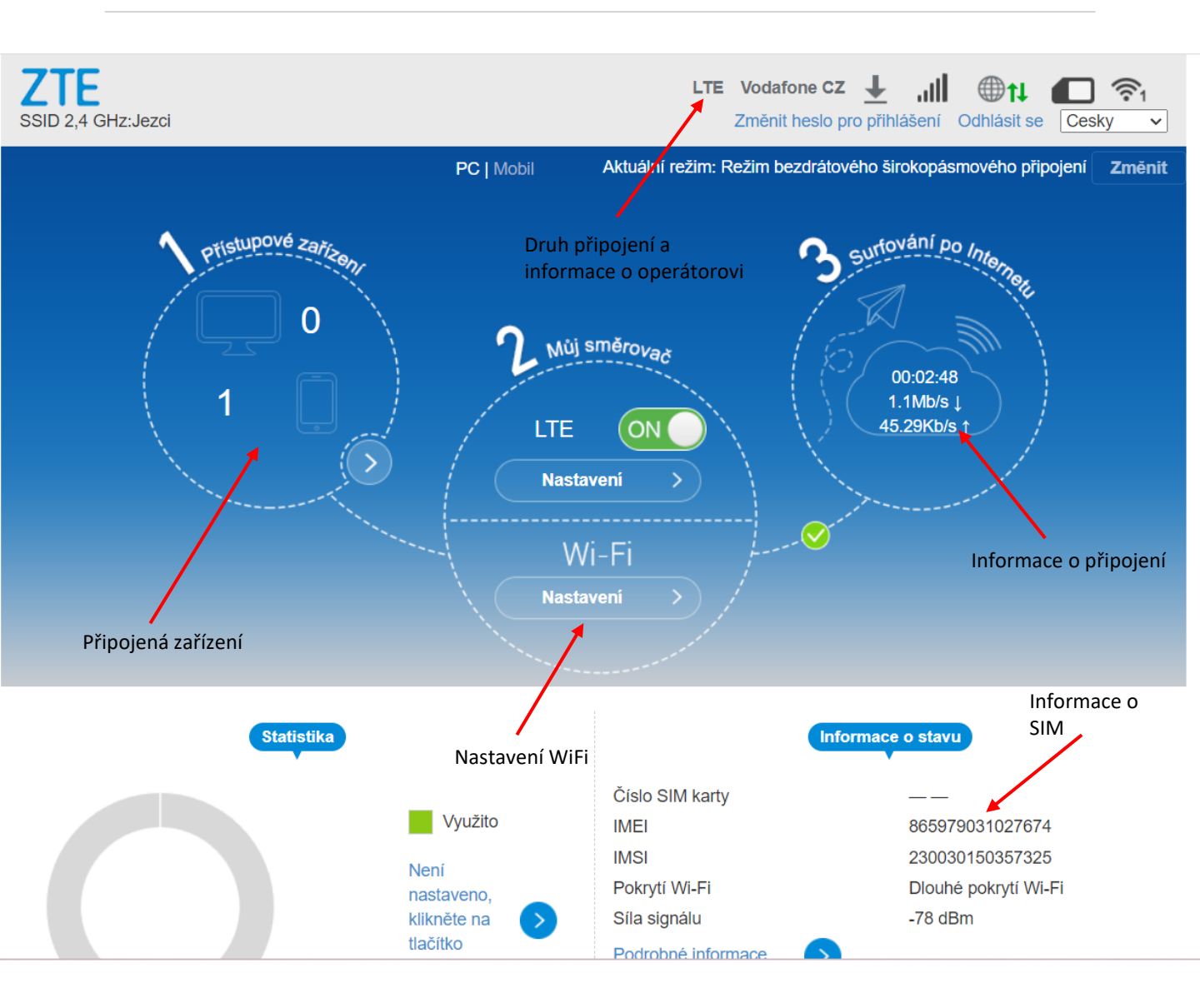